# Manual för ögonstyrning i Skoltavlan

Skoltavlan erbjuder ett stort antal övningar som är anpassade för ögonstyrning. Den här manualen beskriver hur du ställer in ögonstyrning, vilken hårdvara och mjukvara som krävs samt hur du konfigurerar inställningarna för övningar.

### Hårdvara

Ögonstyrning i Skoltavlan är optimerad för <u>TD I-Series</u> (TD I-13 och TD I-16) från Tobii Dynavox. Dessa Windows-baserade enheter är utformade för alternativ och kompletterande kommunikation. De fungerar med både ögonstyrning och andra manövreringsmetoder.

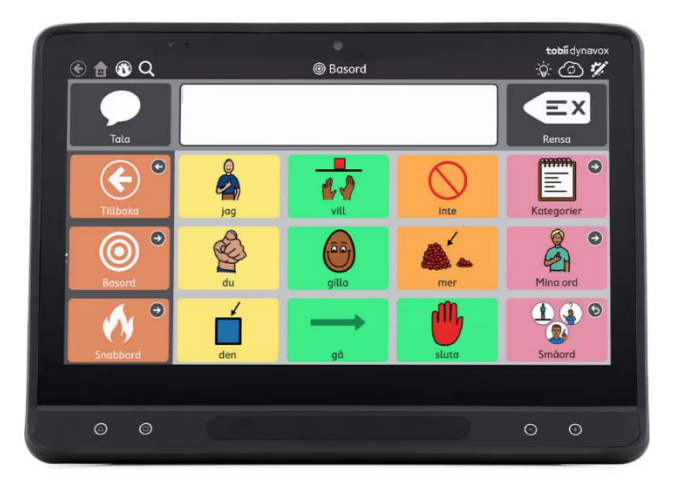

### Mjukvara

Ögonstyrning i Skoltavlan är optimerad för användning med webbläsaren TD-Browse. Det är en webbläsare som är framtagen särskilt för användning med ögonstyrning. Du kan läsa mer om webbläsaren genom att <u>klicka här</u>.

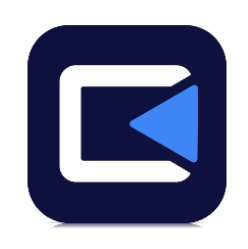

#### Har jag rätt version av TD-Browse?

- Uppdateringar sker automatiskt om du startar om TD Browse.
- Om du har den senaste versionen ska du se knappen för helskärm.
- För support eller om du har frågor om TD Browse, klicka här.

## Steg-för-steg: Kom igång med ögonstyrning

### 1. Välj och dela övning med eleven

#### Hämta övning

Hämta den övning som eleven ska arbeta med i Biblioteket. Övningen hamnar då automatiskt i *Mitt material*.

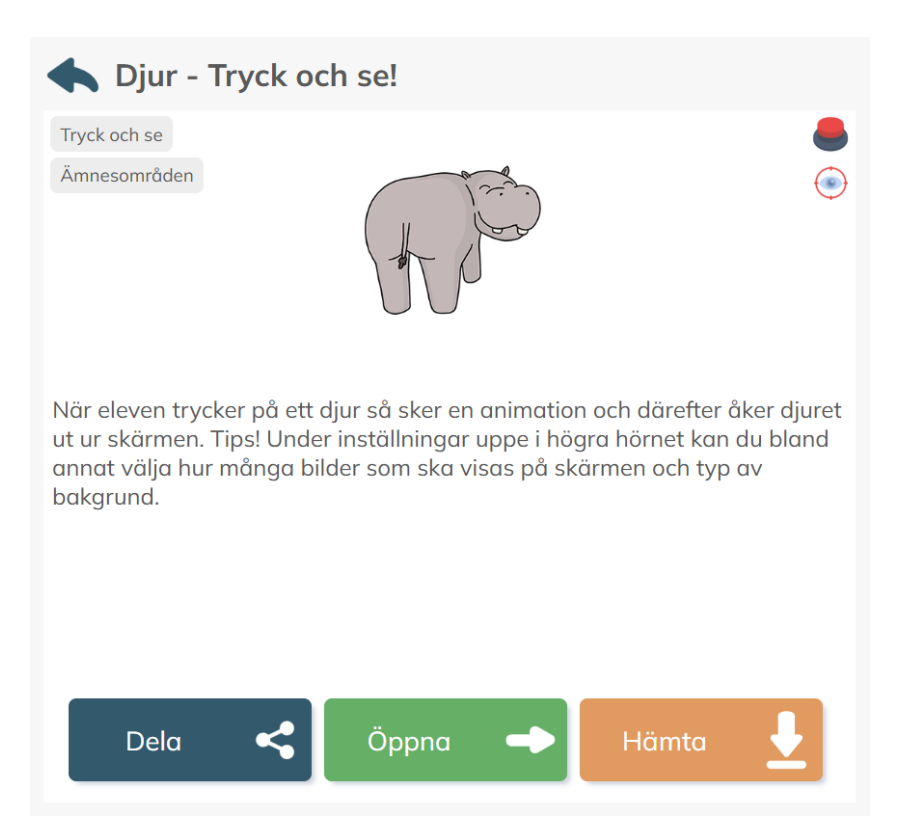

#### Aktivera ögonstyrning i övningen

Öppna övningen och klicka på kugghjulet (inställningsikonen). Gå till fliken längst till höger (ikonen med ögat) och aktivera ögonstyrning genom att välja **Ja**. *OBS! Om övningen erbjuder valet mellan att "dra" eller "svara med tryck" (t.ex. i övningarna "Stava till ordet" och "Bygg en mening"), välj svara med tryck.* 

| X Inställn             | ingar  |          |      | <b>~</b> | (۱ | / | 0 | ලි |
|------------------------|--------|----------|------|----------|----|---|---|----|
| Ögonstyrning           | Ja     | Nej      |      |          |    |   |   |    |
| Markera aktiveringstid | Ja     | Nej      |      |          |    |   |   |    |
| Storlek                | Liten  | Standard | Stor |          |    |   |   |    |
| Placering              | Mitten | Hörnet   |      |          |    |   |   |    |

#### Dela materialet

När ögonstyrning är aktiverade, dela övningen med eleven.

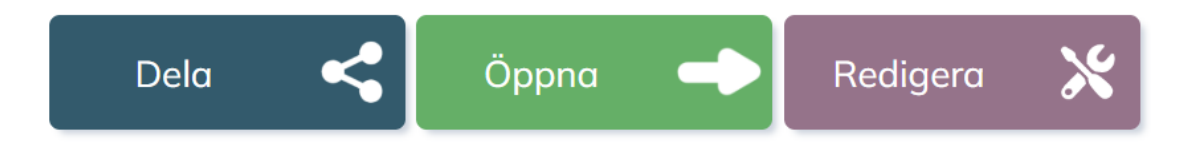

#### 2. Logga in med elevens profil

#### Elevinloggning

Logga in på elevens konto via TD Browse på den enhet som används.

#### Valfritt - Aktivera ögonstyrning för eleven i Mitt material

Gå till inställningar (kugghjulet längst upp till höger) och välj **Ja** i det gröna fältet för ögonstyrning. Detta steg behöver bara göras vid den första inloggningen hos eleven. Detta möjliggör att eleven även med ögonstyrning kan välja material och starta övningar.

| Kontoinformation | Inställningar    |
|------------------|------------------|
| Licens:          | Välj startsida   |
| Plus             | Biblioteket      |
| Giltig till:     | Visa biblioteket |
| 2026-01-10       | Ja               |
| Lärare:          | Ögonstyrning     |
| 20               | Nej              |
| Elever:          |                  |
| 20               | Logga ut         |

#### Starta ögonstyrning med helskärm

Titta längst ned på skärmen för att få fram menyn. Aktivera helskärmsläge genom att klicka/titta på ikonen med två pilar (är placerad längst ut till höger). Öppna därefter önskad övning.

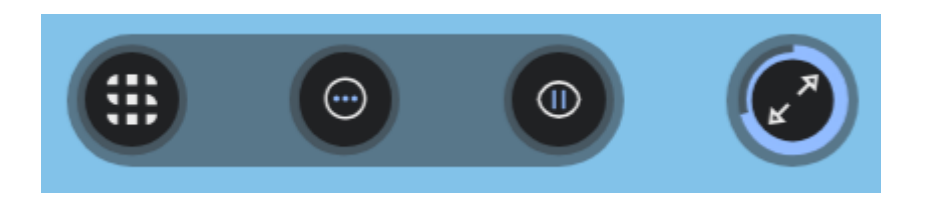

## Aktivera ögonstyrning i övningar

För övningar som är anpassade för ögonstyrning så finns det två andra sätt att aktivera ögonstyrning.

### Aktivera ögonstyrning genom att välja redigera före delning

- 1. Hämta övningen från Biblioteket så att den hamnar i *Mitt material*.
- 2. Markera övning i Mitt material och klicka sedan på Redigera.
- 3. Klicka på kugghjulet uppe till höger för att inställningar och välj sedan ögonikonen (längst uppe till höger) och välj att ögonstyrning ska vara aktiverat.
- 4. Dela därefter övningen med eleven.

|                                                                                                    | <b>\$</b>                                                                                                    |
|----------------------------------------------------------------------------------------------------|----------------------------------------------------------------------------------------------------|
| Namn                                                                                                    | Välj ikon                                                                                                    |
| Djur - Tryck och se!                                                                                                    | the second second second second second second second second second second second second second second second se |
| Beskrivning                                                                                                    |                                                                                                    |
| När eleven trycker på ett djur så sker en animation och a<br>Tips! Under inställningar uppe i högra hörnet kan du bla<br>ska visas på skärmen och typ av bakgrund. | därefter åker djuret ut ur skärmen.<br>Ind annat välja hur många bilder som                                     |

### Aktivera ögonstyrning från elevens profil

- 1. Öppna övningen i elevens Mitt material och klicka på inställningsikonen (kugghjulet uppe i högra hörnet).
- 2. Välj därefter att aktivera ögonstyrning under fliken med ögat.
- 3. Starta sedan om materialet.

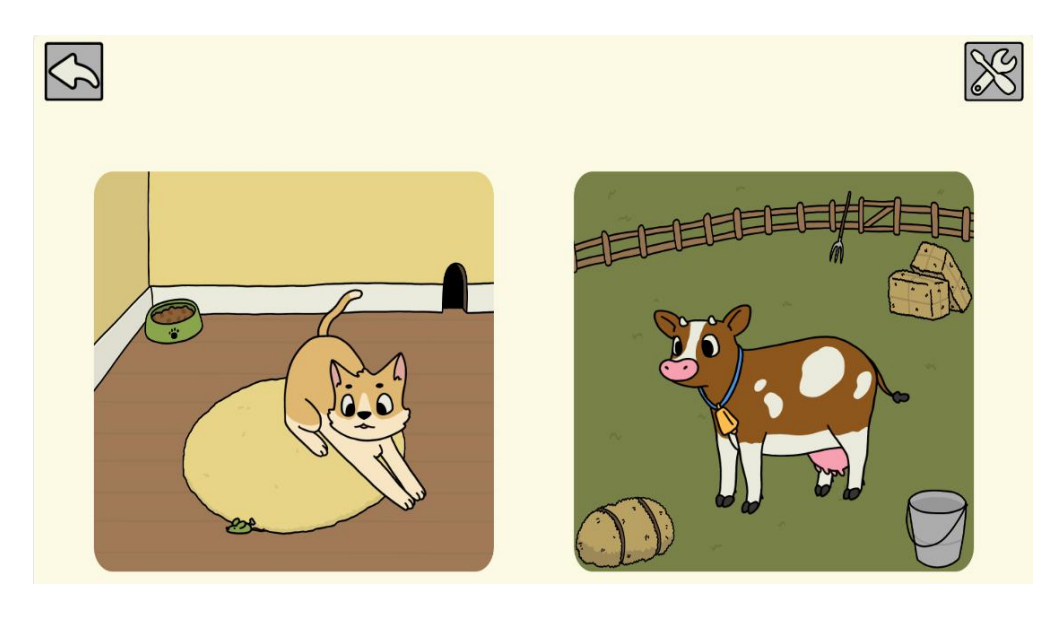

## Inställningar för ögonstyrning

I ögonstyrningsmenyn kan du justera följande:

- Ögonstyrning: Välj mellan "Ja" eller "Nej". "Ja" för att aktivera ögonstyrning.
- **Markera aktiveringstid:** Om ja är valt så kommer markören för ögonstyrning successivt fyllas på så att den till slut bildar en hel cirkel.
- Storlek: Välj mellan Liten, Standard eller Stor för markörens storlek.
- Placering: Välj om markören ska placeras i mitten eller i hörnet.

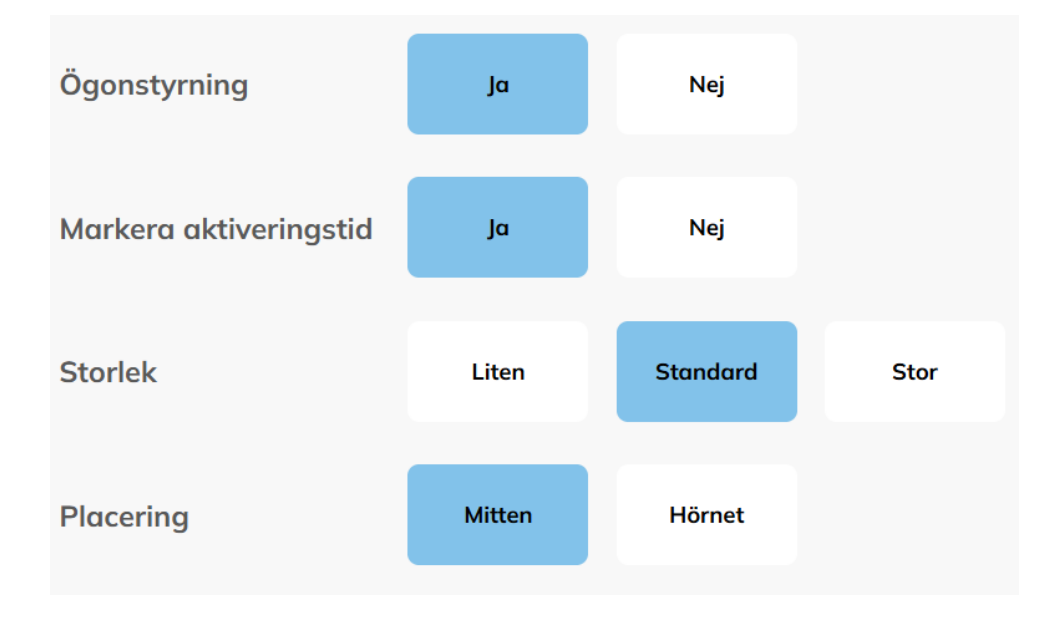

## Hitta material anpassade för ögonstyrning

De material som är anpassade för ögonstyrning hittar du genom att välja styrsätt **Ögonstyrning** i Skoltavlans Bibliotek. Det är bland annat alla adaptiva övningar för matematik och kategorierna Finn lika, Bingo, Memory, Pussel och Sortera som är anpassade för ögonstyrning. Fler övningstyper för ögonstyrning tillkommer kontinuerligt.

## Skapa egna övningar anpassade för ögonstyrning

Det går även att skapa eget material som är anpassat för ögonstyrning samt att redigera flertalet av befintliga övningar. Läs mer om detta här.